## PRACA Z OBRAZKAMI wstawianie, zmiana rozmiarów, kadrowanie, oblewanie tekstem, podpisywanie

# Rodzaje grafik

**Obrazy map bitowych** (nazywane również obrazami malarskimi lub rastrowymi) składają się z serii małych kropek. Mapy bitowe tworzy się i edytuje przy użyciu programów malarskich, takich jak Microsoft Paint. Są nimi również wszystkie zeskanowane obrazy i fotografie. Gdy zmieniany jest ich rozmiar, tracą one ostrość i pojedyncze kropki składające się na obraz stają się widoczne. Wygląd koloru na obrazie mapy bitowej można zmienić, dostosowując jasność i kontrast, konwertując kolor na czerń i biel lub skalę odcieni szarości albo tworząc obszary przezroczyste. Aby zmienić określone kolory mapy bitowej, trzeba użyć programu do edycji fotografii. Obrazy map bitowych są często zapisywane z rozszerzeniem bmp, png, jpg lub gif.

**Rysunki** (nazywane również rysunkami wektorowymi lub obiektowymi) są tworzone z linii, krzywych, prostokątów i innych obiektów. Pojedyncze obiekty można edytować, przenosić i rozmieszczać ponownie. Gdy zmieniany jest rozmiar rysunku, komputer rysuje ponownie linie i kształty w taki sposób, że zachowują one swoją pierwotną ostrość i perspektywę. Rysunkami są na przykład Autokształty. Ponieważ rysunek składa się z linii i kształtów, dla jednego lub wszystkich fragmentów obrazu można przeprowadzać takie operacje jak grupowanie i rozgrupowywanie, zmiana kolejności i zmiana koloru. Rysunki są zapisywane w formacie aplikacji, w której je utworzono. Na przykład metapliki systemu Microsoft Windows są zapisywane z rozszerzeniem wmf.

## Wstawianie grafik (animacja)

Sposób 1 – kopiujemy ikonę obrazka o wklejamy do edytora

Sposób 2 – otwieramy obrazek w programie graficznym, zaznaczamy wybrany fragment, kopiujemy i wklejamy do edytora

Sposób 3 – z menu edytora wybieramy: Wstaw – Obraz – Z pliku, wybieramy w oknie odpowiedni obrazek Obrazek zostanie wstawiony w miejscu, w którym znajduje się kursor.

**Kanwa rysunku** została włączona do nowych wersji Word'a po to, aby ułatwiać pracę z kilkoma rysunkami w jednym miejscu. Według mnie zamiast ułatwić tylko utrudniła. Kanwę spokojnie można wyłączyć (Narzędzia – Opcje – zakładka Ogólne – odznaczyć Automatycznie utwórz kanwę …) i zastąpić ją zwykłym grupowaniem.

## Pasek narzędzi OBRAZ

Pasek ten pojawia się każdorazowo automatycznie, gdy zaznaczymy w edytorze jakiś obrazek. Na pasku znajdują się: A wstawianie obrazów, - zmiana kolorów, COCCARTOR - przyciemnianie i rozjaśnianie, - kadrowanie (obcinanie), - obracanie, - zawijanie tekstu i inne.

### Zmiana rozmiarów (animacja)

Podobnie jak odbywało się to w innych programach graficznych, każdy wstawiony rysunek ma na brzegach i rogach charakterystyczne punkty (okrągłe lub kwadratowe), za pomocą których można zmieniać rozmiar. Lub za pomocą okna właściwości (prawy przycisk – Formatuj obraz). Należy pamiętać, że:

- grafiki wektorowe nie zmienią nigdy jakości podczas powiększania
- małe grafiki rastrowe podczas powiększania zachowują się "dziwnie" tracą jakość
- zmieniając rozmiar pamiętaj o zachowaniu proporcji (zwłaszcza fotografii). Aby proporcje były zachowane zawsze zmniejszaj lub zwiększaj chwytając za **narożny punkt**.

Poniżej mamy przykład proporcjonalnego i nieproporcjonalnego zmniejszenia

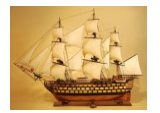

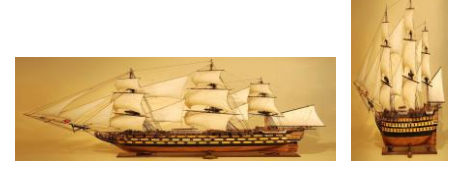

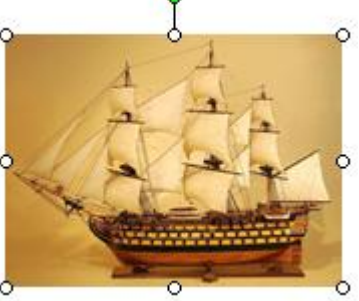

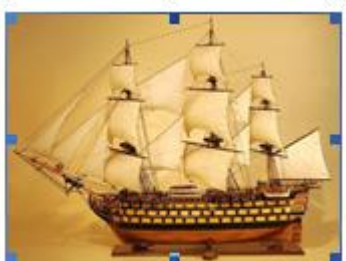

### Kadrowanie (animacja)

Czasem zdarza się, że wklejona fotografia ma na brzegach fragmenty, których nie chcielibyśmy pokazywać. Można usunąć je w dowolnym programie graficznym, ale również Word umożliwia tę czynność. Nazywa się

kadrowanie i wykonuje się ją za pomocą narzędzia 样

- zaznaczamy obrazek
- wybieramy narzędzie kadrowanie z paska Obraz
- obcinamy krawędzie chwytając za kwadraciki na rogach i brzegach (podobne do zmiany rozmiaru)
- odznaczamy narzędzie kadrowanie na pasku Obraz lub klikamy poza obrazem

#### **Oblewanie tekstem** (animacja)

Wstawiony obrazek może tworzyć z tekstem różne układy. Zmianę położenia obrazka umożliwia ikona 🗷 lub w oknie właściwości obrazy zakładka Układ. Mamy trzy podstawowe położenia obrazka:

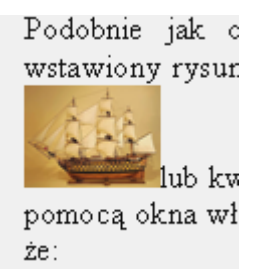

**równo z tekstem** – obrazek znajduje się tam, gdzie ustawiliśmy kursor i przemieszcza się wraz z redagowanym tekstem Zmiana rozmiarow Podobnie jak odby

wstawio

punkty

zmienia

przycisk

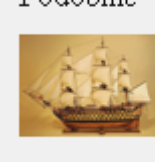

Należy pamiętać, że:

**ramka** – tekst oblewa obrazek. Jeśli obrazek znajduje się z prawej strony, to tekst oblewa go z lewej, jeśli jest na środku, to z każdej strony. Zmiana rozmiarów (*a* Podobnie jak odbyw; wstawiony rysunek ma lub kwadratowe), za g okna właściwości (pray Należy pamiętać, że:

**nad (pod) tekstem** – obrazek znajduje się w innej warstwie, zmiana położenia obrazka nie zmienia położenia tekstu i na odwrót.

#### Podpisywanie (animacja)

Podpisy pod zdjęciami możemy tworzyć ręcznie (pole tekstowe) lub automatycznie **Wstaw – Odwołanie – Podpis**. Jeśli obrazek wstawiony jest **Równo z tekstem**, tworzony jest nowy akapit pod obrazkiem i tam pojawia się podpis. Jeśli mamy do czynienia z **ramką** zawsze pojawia się pole tekstowe. Z reguły podpisy tworzy się pod obrazkiem, ale nic nie stoi na przeszkodzie, aby w dowolny sposób zaplanować podpis. Do podpisywania obrazków można również wykorzystać tabelę (bez widocznych krawędzi).

Przykłady podpisów – szarym kolorem zaznaczono pola tekstowe

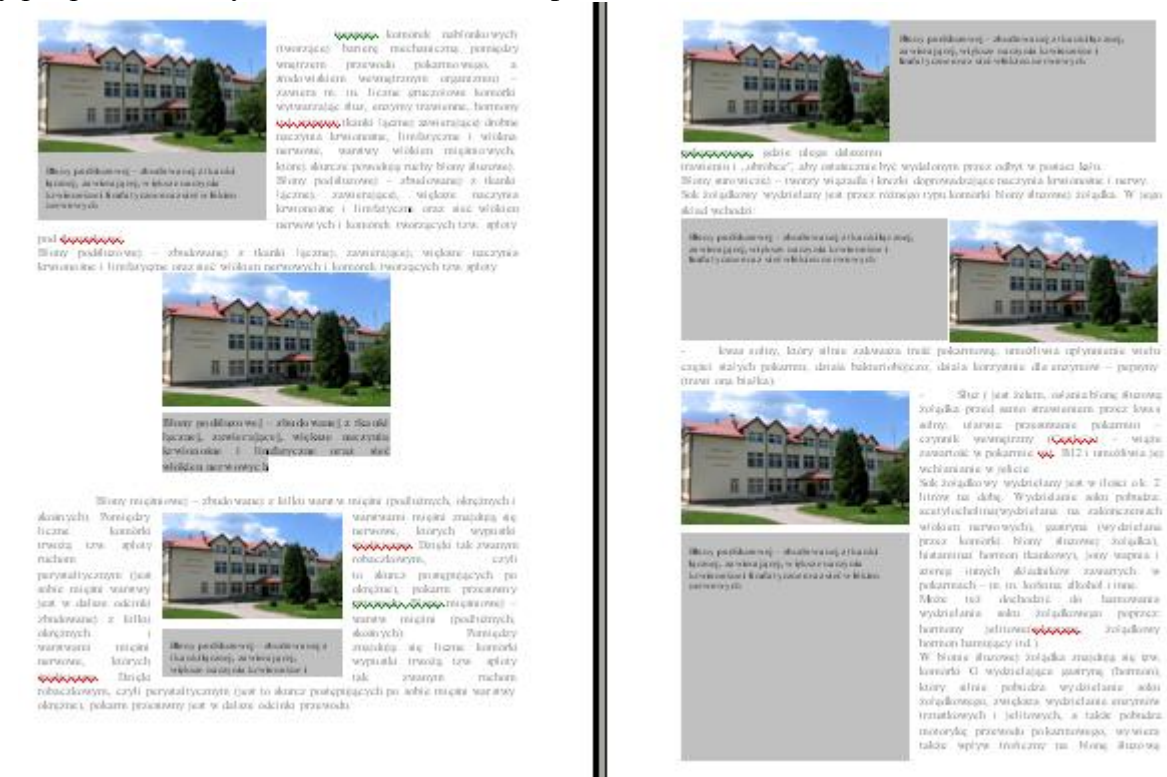